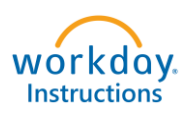

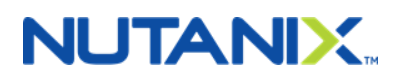

## **Enrolling in Your**

## **New Hire Benefits**

## Welcome to Nutanix!

- Full-time Employees: benefits are effective on your date of hire.
- Part-time, Interns, Returnships and Apprenticeships: health benefits are effective first of the month following 60 days of employment.
- You have 30 days to enroll yourself and your eligible dependents.
- Before you start the enrollment process, please review our benefit offerings at <u>www.NutanixBenefits.com</u>.

Step 1 - Log into your Workday Account (<u>https://nutanix.okta.com</u>).

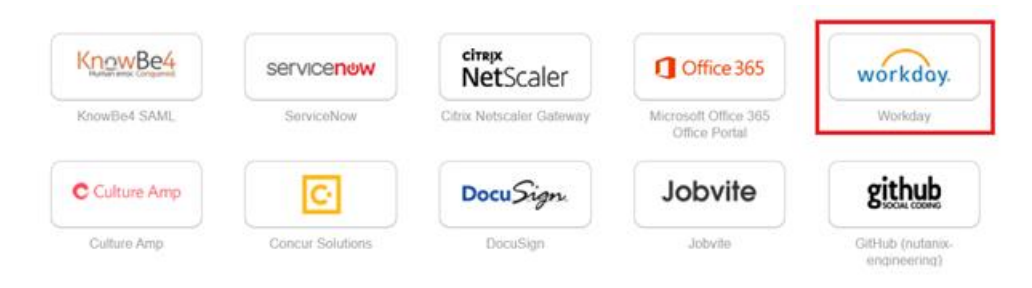

### Step 2 - On the main Workday page, click on "Go to Inbox".

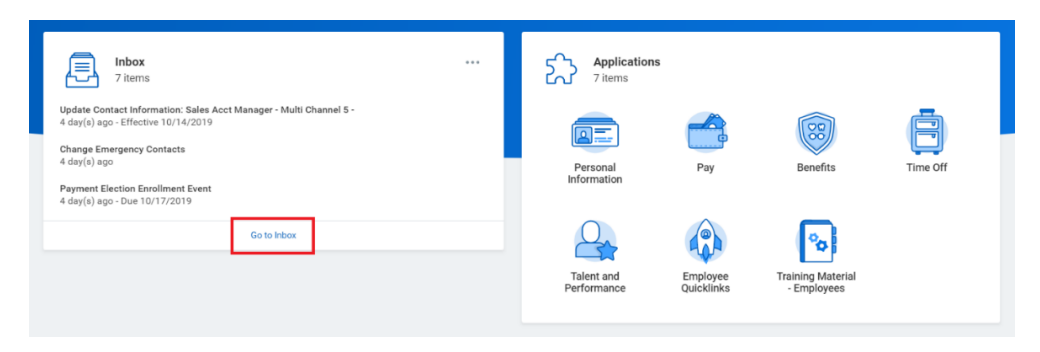

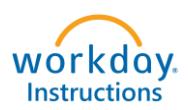

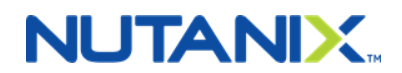

### Using the scroll bar, you will select "Complete Benefit Enrollment".

| Actions (7)                                                                                 | Archive       | Complete To Do                                      |
|---------------------------------------------------------------------------------------------|---------------|-----------------------------------------------------|
| Viewing: All Viewing: No                                                                    | ewest 🗸 🗸     | Change My Photo Actions                             |
| <b>- Multi Channel 5 -</b><br>4 day(s) ago - Effective 10/14/2019                           | ☆ ▲           | 4 day(s) ago - Due 10/17/2019; Effective 10/14/2019 |
| Change Emergency Contacts<br>4 day(s) ago                                                   | ŝ             | Oursell Status - Conservative Conservation          |
| Payment Election Enrollment Event<br>4 day(s) ago - Due 10/17/2019                          | ជ             | Due Date 10/22/2019                                 |
| Complete Federal Withholding Election<br>4 day(s) ago - Due 10/17/2019; Effec<br>10/14/2019 | ons<br>tive 🟠 | Instructions Upload your picture Change My Photo    |
| Complete Benefit Enrollment:                                                                |               |                                                     |
| 4 day(s) ago - Due 10/31/2019; Effec<br>10/14/2019                                          | tive 🖒        |                                                     |

## Step 3 – From here you will elect your healthcare coverage: Medical, Dental, Vision or Medical Opt-Out.

| Health Care Elections                                   |                 |                   |          |                            | □ <sup>×</sup>                     |
|---------------------------------------------------------|-----------------|-------------------|----------|----------------------------|------------------------------------|
| Benefit Plan                                            | *Elect / Waive  | Enroll Dependents | Coverage | Employee Cost<br>(Monthly) | Employer Contribution<br>(Monthly) |
| Medical - United Healthcare POS Choice<br>Plus (Non-CA) | Elect     Waive | :=                | Employee |                            | \$668.20 <sup>-</sup>              |
| Medical Opt-Out - Nutanix                               | Elect Waive     |                   |          |                            |                                    |
| Dental - Delta Dental PPO                               | Elect     Walve |                   | Employee |                            | \$54.22                            |
| Vision - VSP                                            | Elect     Waive | :=                | Employee |                            | \$16.68                            |
|                                                         |                 |                   |          | 0                          | 739.10                             |

Use the drop-down under the "Enroll Dependents" column (select ":=") to open the Dependent Dialogue box. Click "Add My Dependent from Enrollment".

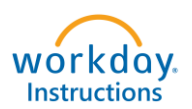

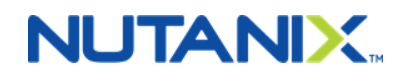

| Health Care Elections 4 items                           |                                       |   |                                                        | 1        |
|---------------------------------------------------------|---------------------------------------|---|--------------------------------------------------------|----------|
| Benefit Plan                                            | *Elect / Waive                        | 1 | Existing Dependents > Add My Dependent From Enrollment | Coverage |
| Medical - United Healthcare POS Choice Plus<br>(Non-CA) | Elect     Waive                       | l | jeerch :                                               | Employee |
| Medical Opt-Out - Nutanix                               | <ul><li>Elect</li><li>Waive</li></ul> |   |                                                        |          |
| Dental - Delta Dental PPO                               | Elect     Waive                       |   | :=                                                     | Employee |
| Vision - VSP                                            | Elect     Waive                       | ( | :=                                                     | Employee |

From here, select "Create Dependent" and click on "OK".

| Add My Dependent From Enroll<br>Nicholas Flohn Actions                                         | ment         |    |
|------------------------------------------------------------------------------------------------|--------------|----|
| 9 hour(s) ago - Due 10/31/2019; Effective 10/21/2019                                           |              |    |
| <ul> <li>Use an Existing Beneficiary or Emergency Contact</li> <li>Create Dependent</li> </ul> |              | :  |
| Use as Beneficiary                                                                             |              |    |
| Instructional Text<br>Click OK to add dependents.                                              |              |    |
| Existing Dependents 0 items                                                                    |              |    |
| Dependent                                                                                      | Relationship |    |
|                                                                                                | No Da        | ta |
|                                                                                                |              |    |
| OK Cancel                                                                                      |              |    |

Update fields with your dependent's personal and contact information. Make sure all starred "\*" fields are filled in. Once complete, click on "OK".

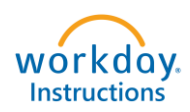

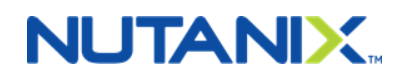

### Add My Dependent From Enrollment

Cancel

10 hour(s) ago - Due 10/31/2019; Effective 10/21/2019

| Name            |       |                              |    |    | Personal Inform           | ation                       |    |
|-----------------|-------|------------------------------|----|----|---------------------------|-----------------------------|----|
| Country *       | ×U    | Jnited States of America     | ≔  |    | Relationship              | * × Child                   | := |
| Prefix          |       |                              | := |    | Date of Birth             | * 10/10/2006 🖻              |    |
| First Name      | * R   | Ronnie                       |    |    | Age                       | 13 years, 0 months, 11 days |    |
| Middle Name     |       |                              |    |    | Gender                    | * Male •                    |    |
|                 |       |                              |    |    | Primary Nationality       |                             | =  |
| Last Name       | *     | est                          |    |    | Citizenship Status        |                             | := |
| Suffix          |       |                              | =  |    | Country of Birth          |                             | := |
|                 |       |                              |    |    | Region of Birth           |                             | := |
|                 |       |                              |    |    | City of Birth             |                             |    |
|                 |       |                              |    |    | Full-time Student         |                             |    |
|                 |       |                              |    |    | Student Status Start Date |                             |    |
|                 |       |                              |    |    | Student Status End Date   |                             |    |
|                 |       |                              |    |    |                           |                             |    |
| Address         |       |                              |    |    | Phone & Email             |                             |    |
| Use Existing Ad | dress |                              |    | := | Country Phone Code        |                             |    |
| Country         |       | * × United States of America |    | := | Phone Number              |                             |    |
| Address Line 4  | • •   | 740 Tashaalaas Dr            |    |    | Phone Extension           |                             |    |
| Address Line 1  | × ["  | 740 Technology Dr            |    |    | Email Address             |                             |    |
| Address Line 2  |       |                              |    |    |                           |                             |    |
| City            | * S   | an Jose                      |    |    |                           |                             |    |
| State           | *     | × California                 | := |    |                           |                             |    |
| Postal Code     | * 9   | 5110                         |    |    |                           |                             |    |
| County          |       |                              |    |    |                           |                             |    |
|                 |       |                              |    |    |                           |                             |    |
| _               | _     |                              |    |    |                           |                             |    |

Under the address section, you have the choice to use your address or a separate address for your dependent. Please note if you select different addresses for you and your dependent, you will need to make sure to update addresses seperately when there are changes.

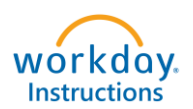

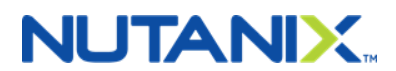

Step 4 - This screen will ask you for your dependent's social security number. You want to input the info and click on "Continue".

|   | Dependent IDs 1 item |                              | 車団                                                   | 2 |
|---|----------------------|------------------------------|------------------------------------------------------|---|
|   | Dependent            | National ID Type Name        | *Identifier ID Entered / Reason ID is Not Available  |   |
|   | Ronnie Test          | Social Security Number (SSN) | Identifier ID Entered     Reason ID is Not Available | • |
|   | 4                    |                              | 4                                                    |   |
| ľ | Continue Save for L  | ater Go Back Cancel          |                                                      |   |

You will be taken back to your enrollment form. You will see your dependent(s) listed in the Enroll Dependents column. Please make sure you add your dependent(s) to all desired plans (medical, dental and vision). Once done, click on "Continue".

| Health Care Elections 6 items                       |                      |                   |                 |                               |   | 2 |
|-----------------------------------------------------|----------------------|-------------------|-----------------|-------------------------------|---|---|
| Benefit Plan                                        | *Elect / Waive       | Enroll Dependents | Coverage        | Employee<br>Cost<br>(Monthly) |   |   |
| Medical - Kaiser Permanente<br>HMO NorCal           | Elect Waive          |                   |                 |                               |   | * |
| Medical - United Healthcare<br>POS Select Plus (CA) | Elect     Waive      | X Ronnie Test …   | EE + Child(ren) |                               |   |   |
| HRA Kaiser - Vita Medical                           | Elect Waive          |                   |                 |                               |   |   |
| Medical Opt-Out - Nutanix                           | ○ FI .               |                   |                 |                               |   | Ŧ |
| •                                                   |                      |                   |                 |                               | • |   |
|                                                     |                      |                   |                 |                               |   |   |
| Continue                                            | ave for Later Cancel |                   |                 |                               |   |   |

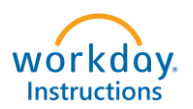

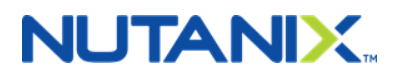

Step 5 - You may choose to enroll in FSA Dependent Care or FSA Healthcare. Make your selection(s) and click on "Continue".

HealthCare FSA - Pay for eligible healthcare expenses, such as plan deductibles, copays, coinsurance, vision and dental expenses for you and your eligible dependents.

**Dependent Care FSA** - Pay for eligible dependent care expenses, such as daycare for a child under age 13, while you and/or your spouse work, look for work or attend school full time.

| pending Account Elections 2 it | tems           |                                                                                                    | = □                                                                                      |
|--------------------------------|----------------|----------------------------------------------------------------------------------------------------|------------------------------------------------------------------------------------------|
| Benefit Plan                   | *Elect / Waive | Contributions                                                                                                    | Supporting Information                                                                   |
| FSA Healthcare - Vita          | Vaive          | Your number of remaining payroll deductions<br>for the year<br>4<br>Your estimated contributions made this year<br>0.00<br>How much do you want to contribute for the<br>total year<br>0.00 | Minimum Contribution (Annual)<br>\$100.00<br>Maximum Contribution (Annual)<br>\$2,700.00 |
| 4                              |                | How much do you want to contribute per<br>paycheck (Semi-monthly)?<br>0.00                                                                                                    | ,                                                                                        |

Step 6 - Nutanix employees are automatically enrolled in Basic Life and AD&D insurance. You have the option to sign up for Voluntary Life and Voluntary AD&D for yourself, spouse/domestic partner and/or children.

First, answer the question if you are a tobacco user or not. The response to this question determines your rates for Voluntary Life Insurance.

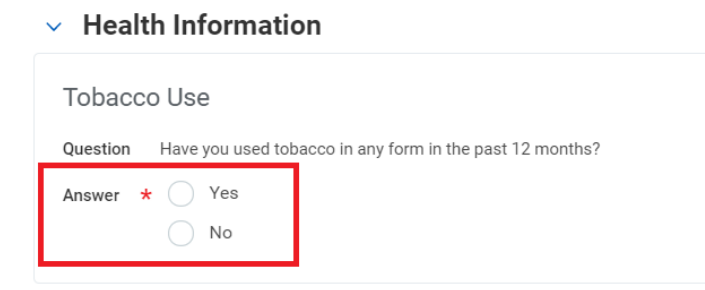

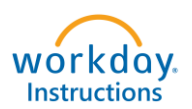

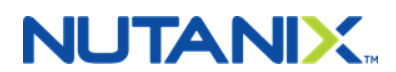

Then using the menu, select the plan you want to enroll, the coverage levels and "Covers Dependents" field, if requested. Once complete, click on "Continue".

| nsurance Elections 11 items                              |                 |                |                   | Ē                      |           |
|----------------------------------------------------------|-----------------|----------------|-------------------|------------------------|-----------|
| Benefit Plan                                             | *Elect / Waive  | Coverage Level | Covers Dependents | Calculated<br>Coverage | ۲I)<br>(۱ |
| Long Term Disability - The<br>Hartford (Employee)        | Elect     Waive | 60% of Salary  |                   | \$4,887.50             |           |
| Voluntary Employee Life - The<br>Hartford (Employee)     | Elect<br>Waive  | × \$100,000    |                   | \$100,000.00           |           |
| Voluntary Employee AD&D -<br>The Hartford (Employee)     | Elect<br>Waive  |                |                   |                        |           |
| Voluntary Spouse Life - The<br>Hartford (Spouse/Domestic | Elect           |                |                   |                        | ,         |

# Step 7 - To add a beneficiary for your Life and AD&D, you will click on the "+" button.

| Beneficiary | Designations 2 items                 |                                                                                                    |     |              |                                             |
|-------------|--------------------------------------|----------------------------------------------------------------------------------------------------|-----|--------------|---------------------------------------------|
|             |                                      |                                                                                                    |     | Beneficia    | ries                                        |
|             | Benefit Plan                         | Requires<br>Beneficiary                                                                                                    |     | *Beneficiary | *Primary Percentage / Contingent Percentage |
|             | Basic Life - The Hartford (Employee) |                                                                                                    | (+) |              |                                             |
|             | Basic AD&D - The Hartford (Employee) | <ul> <li>Image: A set of the set of the</li></ul> | (+) |              |                                             |

Here you have the option of selecting a dependent that has already been created as a beneficiary, create a beneficiary or a personal trust.

| Benefit Plan                                         | Requires<br>Beneficiary |         | *Beneficiary                                      | Beneficia   | *Primary Percentage / Contingent Percentage                |
|------------------------------------------------------|-------------------------|---------|---------------------------------------------------|-------------|------------------------------------------------------------|
| Voluntary Employee Life - The Hartford<br>(Employee) |                         | (+)     |                                                   |             |                                                            |
|                                                      |                         | Θ       | þearch<br>Beneficiary Persons<br>Trusts<br>Create | ≡<br>><br>> | Contingent Percentage                                      |
| Basic Life - The Hartford (Employee)                 |                         | (+)     |                                                   |             |                                                            |
|                                                      |                         | Ξ       |                                                   | :=          | Primary Percentage     0       Contingent Percentage     0 |
| Basic AD&D - The Hartford (Employee)                 |                         | $(\pm)$ |                                                   |             |                                                            |

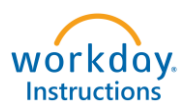

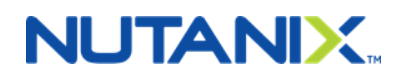

Use the pop-up menu and select a beneficiary for your plan. Use the option on the right to select a Primary or Contingent and select percentage. Do this for all coverages you have elected.

The total Primary Percentage must add up to 100% (same for Contingent, if applicable) otherwise you will receive an error. After entering, click on "Continue".

| Popofit Plan                         |                         |               | Beneficiaries  |                                             |  |  |  |
|--------------------------------------|-------------------------|---------------|----------------|---------------------------------------------|--|--|--|
| Benefit Plan                         | Requires<br>Beneficiary |               | *Beneficiary   | *Primary Percentage / Contingent Percentage |  |  |  |
| Basic Life - The Hartford (Employee) |                         | (+)           |                |                                             |  |  |  |
|                                      |                         | $\overline{}$ | × Billy Test … | Primary Percentage 100                      |  |  |  |
|                                      |                         |               |                | Contingent Percentage 0                     |  |  |  |
| Basic AD&D - The Hartford (Employee) |                         | (+)           |                |                                             |  |  |  |
|                                      |                         | $\bigcirc$    | × Billy Test … | E Primary Percentage 100                    |  |  |  |
|                                      |                         |               |                | Contingent Percentage 0                     |  |  |  |
|                                      |                         |               |                |                                             |  |  |  |

# Step 8 - On this screen you have the option of enrolling in Commuter Benefits (CBP).

- Commuter Benefits Vitaflex Parking (Pre-Tax): used for parking costs associated with work
- Commuter Benefits Vitaflex Transit (Pre-Tax): used for bus, van pools, train, subway, ferry costs associated with getting to work
- Commuter Benefits Vitaflex Transit (Post-Tax): elected in addition to the Transit pretax option. Elect this if you want to contribute above and beyond the pre-tax benefit amount. \*\*\*One of the Pre-Tax options must be elected first\*\*\*
- Commuter Benefits Vitaflex Parking (Post-Tax): Elected in addition to the Parking pretax option. Elect this if you want to contribute above and beyond the pre-tax benefit amount. \*\*\*One of the Pre-Tax options must be elected first\*\*\*

For more information about eligible commuter benefits, please call Vitaflex at 1.800.424.3052. Elect your desired coverage or to skip, click on "Continue".

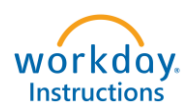

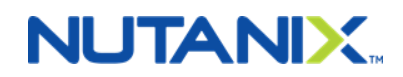

### > Additional Benefits Plan Dependencies

| Benefit Plan                                   | *Elect / Waive   | Coverage | Amount<br>(Monthly) | Percent | Employee<br>Cost<br>(Monthly) | Emplo<br>Contribut<br>(Month |
|------------------------------------------------|------------------|----------|---------------------|---------|-------------------------------|------------------------------|
| Commuter Benefits - Vita<br>Parking (Post-Tax) | Elect Waive      |          | 0.00                | 0       |                               |                              |
| Commuter Benefits - Vita<br>Parking (Pre-Tax)  | Elect<br>Waive   |          | := 0.00             | 0       |                               |                              |
| Commuter Benefits - Vita<br>Fransit (Post-Tax) | Elect<br>• Waive |          | 0.00                | 0       |                               |                              |
| Commuter Benefits - Vita<br>Transit (Pre-Tax)  | Elect Waive      |          | 0.00                | 0       |                               |                              |

Step 9 – Review your Elected Coverages, Waived Coverages and Beneficiary Designations. You will electronically sign by clicking box "I Agree" and then "SUBMIT". HR will review and approve the form. If there are any issues or questions, HR will contact you.

| Elected Coverages                                                                             |                     |                         |                 |                        |             |               |                         |                                    |
|-----------------------------------------------------------------------------------------------|---------------------|-------------------------|-----------------|------------------------|-------------|---------------|-------------------------|------------------------------------|
| Benefit Plan                                                                                  | Coverage Begin Date | Deduction Begin<br>Date | Coverage        | Calculated<br>Coverage | Dependents  | Beneficiaries | Employee Cost (Monthly) | Employer Contribution<br>(Monthly) |
| Medical - United Healthcare POS Select<br>Plus (CA)                                           | 10/21/2019          | 11/01/2019              | EE + Child(ren) |                        | Ronnie Test |               |                         | \$1,135.92                         |
| Dental - Deita Dental PPO                                                                     | 10/21/2019          | 11/01/2019              | EE + Child(ren) |                        | Ronnie Test |               |                         | \$121.11                           |
| Vision - VSP                                                                                  | 10/21/2019          | 11/01/2019              | EE + Child(ren) |                        | Ronnie Test |               |                         | \$35.71                            |
| Basic AD&D - The Hartford (Employee)                                                          | 10/21/2019          | 11/01/2019              | 3 X Salary      | \$294,000.00           |             | Billy Test    |                         | \$4.41                             |
| Basic Life - The Hartford (Employee)                                                          | 10/21/2019          | 11/01/2019              | 3 X Salary      | \$294,000.00           |             | Billy Test    |                         | \$14.70                            |
| Short Term Disability - The Hartford -<br>Premium Imputed (Benefit is Tax Free)<br>(Employee) | 10/21/2019          | 11/01/2019              | 60% of Salary   | \$1,127.89             |             |               |                         | \$7.91                             |
| Long Term Disability - The Hartford<br>(Employee)                                             | 10/21/2019          | 11/01/2019              | 60% of Salary   | \$4,887.50             |             |               |                         | \$7.09                             |
| Voluntary Employee Life - The Hartford<br>(Employee)                                          | 10/21/2019          | 11/01/2019              | \$100,000       | \$100,000.00           |             | Billy Test    | \$5.20                  |                                    |
| EAP - Optum                                                                                   | 10/21/2019          | 11/01/2019              |                 |                        |             |               |                         | \$2.07                             |
|                                                                                               |                     |                         |                 |                        |             |               | Total: \$5.20           | \$1,328.92                         |
| 4                                                                                             |                     |                         |                 |                        |             |               |                         | ÷.                                 |

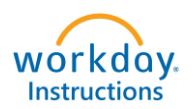

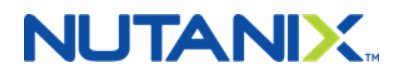

#### Waived Coverages

| Waived Coverages<br>10 items | <u></u> |
|------------------------------|---------|
| Plan Type                    |         |
| HRA Kalser                   |         |
| Medical Opt-Out              |         |
| FSA Healthcare               |         |
| FSA Dependent Care           |         |
| Voluntary Employee AD&D      |         |
| Voluntary Spouse Life        |         |
| Voluntary Spouse AD&D        |         |
| Voluntary Child Life         |         |
| Voluntary Child AD&D         |         |
| Commuter Benefits            |         |

#### **Beneficiary Designations**

| Renefit Plan                                      | Requires Repeticiary |              | Beneficiaries                                |
|---------------------------------------------------|----------------------|--------------|----------------------------------------------|
| Deficit Fight                                     | requires beneficiary | *Beneficiary | *Primary Percentage / Contingent Percentage  |
| Voluntary Employee Life - The Hartford (Employee) | 2                    | Billy Test   | Primary Percentage     Contingent Percentage |
| Basic Life - The Hartford (Employee)              |                      | Billy Test   | Primary Percentage     Contingent Percentage |
| Basic AD&D - The Hartford (Employee)              |                      | Billy Test   | Primary Percentage     Contingent Percentage |

### **Electronic Signature**

#### LEGAL NOTICE: Please Read

Your Name and Password are considered your "Electronic Signature" and will serve as your confirmation of the accuracy of the information being submitted. When you check the "I AGREE" check box, you are certifying that:

1. You understand that your benefit elections are legal and binding transactions.

2. You understand that all benefits are contingent upon your enrollment and acceptance by your HR representative and by your insurance carriers or benefit providers.

| l Agree 🔽 |                      |        |
|-----------|----------------------|--------|
| Submit    | ve for Later Go Back | Cancel |